## PERFORMANCE DASHBOARD

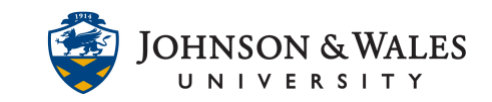

The Performance Dashboard in ulearn provides a quick view of each student's activity within the course. It provides an overview of the student's last course access and the number of days since the course was accessed.

## Instructions

1. In the Course Management area of the course menu, click on **Evaluation**. A drop down menu appears. Click on **Performance Dashboard**.

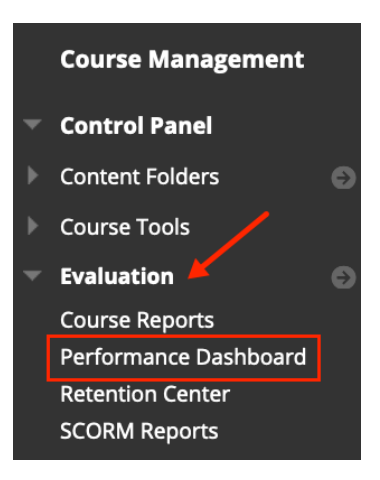

2. The Performance Dashboard will display. You can sort by Last Course Access or Days Since Last Course Access. You can also click to see their discussion posts by clicking the number in the discussion board row for that student.

| Performance Dashboard The Performance Dashboard shows all types of user activity in your course or organization. More Help |              |               |          |      |                             |                                        |                  |                     |                     |                                  |                |
|----------------------------------------------------------------------------------------------------|--------------|---------------|----------|------|-----------------------------|----------------------------------------|------------------|---------------------|---------------------|----------------------------------|----------------|
|                                                                                                    |              |               |          |      |                             |                                        |                  |                     |                     |                                  |                |
|                                                                                                    | LAST<br>NAME | FIRST<br>NAME | USERNAME | ROLE | LAST<br>COURSE<br>ACCESS 🛆  | DAYS SINCE<br>LAST<br>COURSE<br>ACCESS | REVIEW<br>STATUS | ADAPTIVE<br>RELEASE | DISCUSSION<br>BOARD | CUSTOMIZE<br>RETENTION<br>CENTER | VIEW<br>GRADES |
|                                                                                                    | -            | -             |          | -    | Sep 5, 2021<br>10:11:18 PM  | 10                                     | 0                |                     | 2                   | -                                | 0-             |
|                                                                                                    |              |               |          | -    | Sep 12, 2021<br>7:38:43 PM  | 4                                      | 0                |                     | 3                   | -                                | 0              |
|                                                                                                    |              | -             |          | -    | Sep 13, 2021<br>2:28:45 PM  | 3                                      | 0                |                     | 4                   | -                                | 0              |
|                                                                                                    | -            |               |          | -    | Sep 13, 2021<br>9:06:46 PM  | 2                                      | 0                |                     | 4                   |                                  | 0-             |
|                                                                                                    |              | -             |          |      | Sep 14, 2021<br>11:59:44 PM | 1                                      | 0                |                     | 4                   | -                                | 0-             |
|                                                                                                    |              |               | -        | -    | Sep 15, 2021<br>9:55:45 AM  | 1                                      | 0                |                     | 3                   | -                                | 0              |
|                                                                                                    |              |               |          | -    | Sep 15, 2021<br>10:24:45 AM | 1                                      | 0                |                     | 3                   | -                                | 0-             |
|                                                                                                    |              | -             |          | -    | Sep 15, 2021<br>11:20:47 AM | 1                                      | 0                |                     | 4                   | -                                | 0<br>0         |

## Instructional Design & Technology